# <mark>ComBiz</mark> User Guide.

## Define Authorisers on Term Deposit accounts

### About this guide.

This guide takes you through the process of:

I. Defining Authorisers on Term Deposit accounts in CommBiz.

#### Before you start.

You must have access to view your Retail Term Deposit account in CommBiz. Adding your Term Deposit account requires a CommBiz administrator to complete a maintenance request. You will only be able to add accounts and establish Authorisers if you have been assigned Admin (Administrator) permissions and have a security token.

I. Defining Authorisers on Term Deposit accounts.

Authorisers can be defined at the time of linking the account to the CommBiz service. If an account has already been linked to the CommBiz service, you can define authorisers using the Add EAA functionality and if the EAA is defined, then you can edit the authorisers on the accounts. Custom EAA with Method of Operation band is not in scope.

Open your internet browser, visit **www.commbiz.com.au** and log in to CommBiz using your password AND your token password from your security token.

1. On the top menu, click Admin > Maintenance Requests.

| Home Accounts                      | Payables File Tran               | isler Functions       | Insights Admin |                |            |
|------------------------------------|----------------------------------|-----------------------|----------------|----------------|------------|
| Admin                              | Find Mainter                     | nance Reque           | st             |                |            |
| Ramana SOne                        | Search                           |                       |                |                |            |
| Service                            | Date:                            | * Al                  |                |                |            |
| Users                              |                                  | O Exact               | <b>#</b>       |                |            |
| Audit                              |                                  | From:                 | 鎌              |                |            |
| Maintenance<br>Requests            |                                  | To:                   | 曲              |                |            |
| Maintenance<br>Request Status List | Request Type:<br>Request Number: | Select                |                | •              |            |
| Add Account(s)                     |                                  | 10 101 001 0          |                |                |            |
| Add an Electronic                  | Clear                            |                       |                |                | Search     |
| Account Authority                  | 18 Maintenance Re                | quests found, display | ying 1 - 10    |                | 1 2 Next a |
| Edit an Electronic                 | Date Created ¥                   | Request Number        | Created By     | Request Type   | Status     |
| Account Autionty                   | 04/02/2016                       | 101275075-18          | Ramana SOne    | Add Account(s) | Processed  |

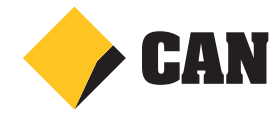

2. On the left hand menu, select Add an Electronic Account Authority.

| Home               | Accounts                  | Payables  | Markets     | File Transfer     | Functions      | Offors & Apply       | Insights | Admin | **** |      |
|--------------------|---------------------------|-----------|-------------|-------------------|----------------|----------------------|----------|-------|------|------|
| Adm                | in                        | Selec     | t View /    | Account           |                |                      |          |       |      |      |
| Jay Bag            | pali                      | Select th | e account ) | you wish to add a | n Electronic / | Account Authority to | I.       |       |      |      |
| Service            |                           | Acco      | unt:        |                   | 2692 50015     | 1857 td with law     |          |       |      |      |
| Users              |                           |           |             |                   |                |                      |          |       |      |      |
| Audit              |                           |           |             |                   |                |                      |          |       |      | Next |
| Mainten<br>Reques  | ance<br>as                |           |             |                   |                |                      |          |       |      |      |
| Mainten<br>Reques  | iance<br>It Status List   |           |             |                   |                |                      |          |       |      |      |
| Add Act            | count(s)                  |           |             |                   |                |                      |          |       |      |      |
| Add an<br>Account  | Electronic<br>t Authority |           |             |                   |                |                      |          |       |      |      |
| Edit an<br>Account | Electronic<br>t Authority |           |             |                   |                |                      |          |       |      |      |

**3.** Select the Account holder type.

| Home               | Accounts                | Payables  | Markets    | File Transfer | Functions | Offers & Apply | Insights | Admin |
|--------------------|-------------------------|-----------|------------|---------------|-----------|----------------|----------|-------|
| Adm                | in                      | Selec     | t Acco     | unt Holder    | Туре      |                |          |       |
| Jay Bag            | ali                     | Select th | e Account  | Holder Type.  |           |                |          |       |
| Service            |                         | Acco      | unt Holder | Type:         | Company   |                | ٠        |       |
| Users              |                         |           |            |               |           |                |          |       |
| Audit              |                         | Car       | cel        | Previous      |           |                |          | Next  |
| Mainten<br>Reques  | ance<br>ts              |           |            |               |           |                |          |       |
| Mainten<br>Reques  | ance<br>t Status List   |           |            |               |           |                |          |       |
| Add Acc            | count(s)                |           |            |               |           |                |          |       |
| Add an<br>Account  | Electronic<br>Authority |           |            |               |           |                |          |       |
| Edit an<br>Account | Electronic<br>Authority |           |            |               |           |                |          |       |
| Enable / F         | a Transactic<br>Report  | on        |            |               |           |                |          |       |
| Add an             | APCA ID                 |           |            |               |           |                |          |       |

4. Select the option, if you want to copy authorisers from existing accounts.

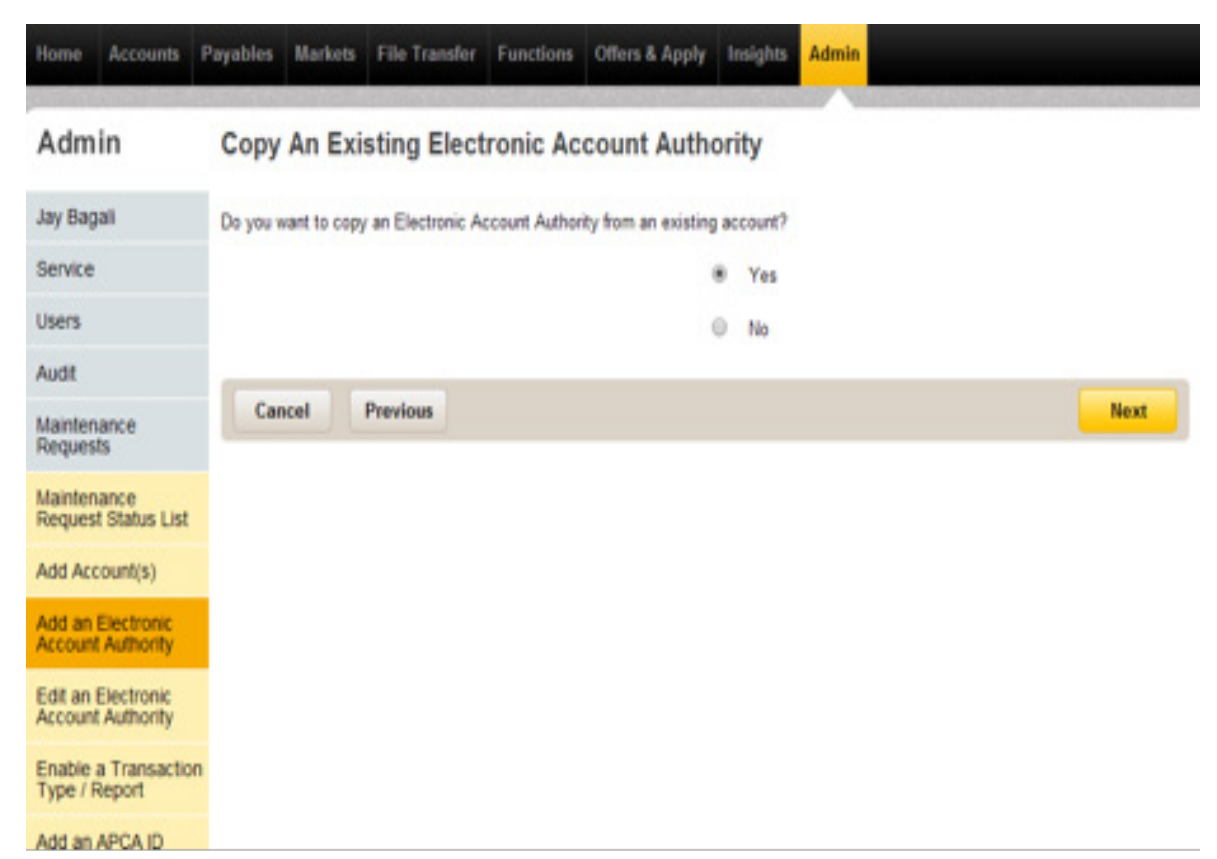

5. Select the account from which authorisers are to be copied.

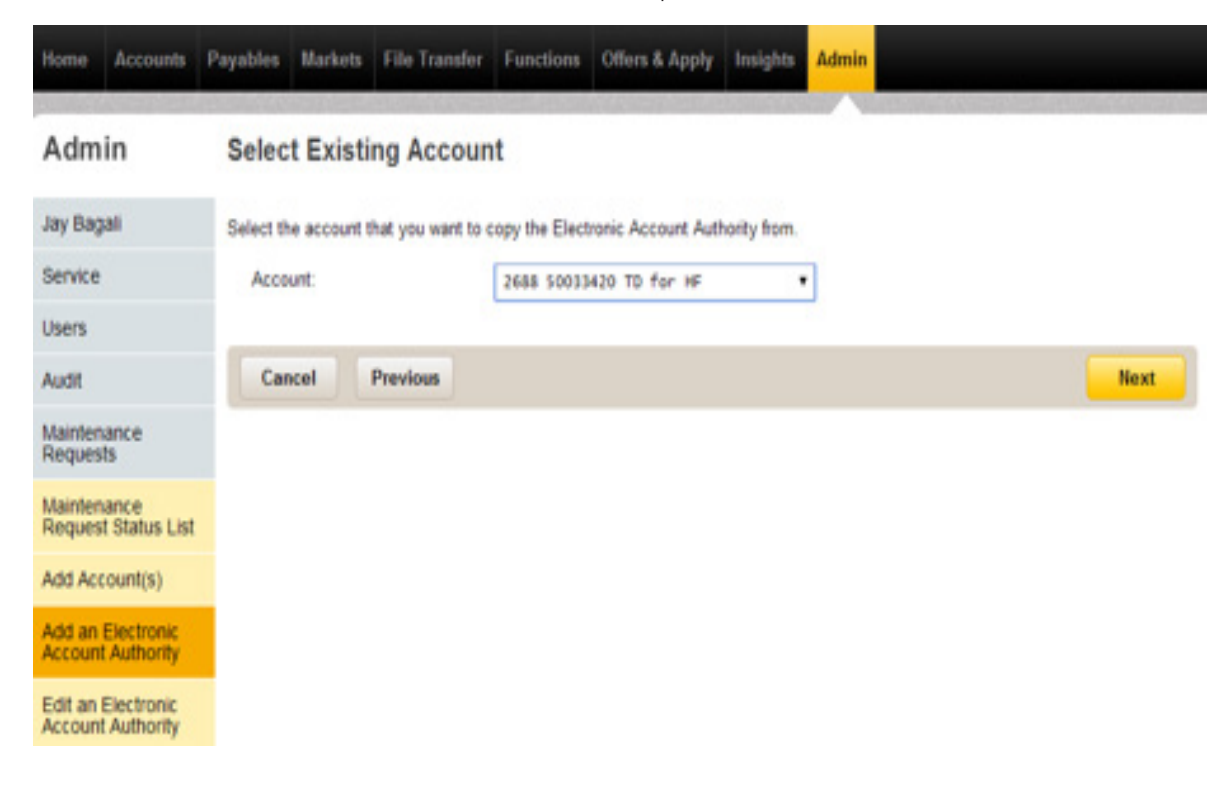

6. Select the Method of Operation rules (Custom option with MOO band is not applicable for TD accounts).

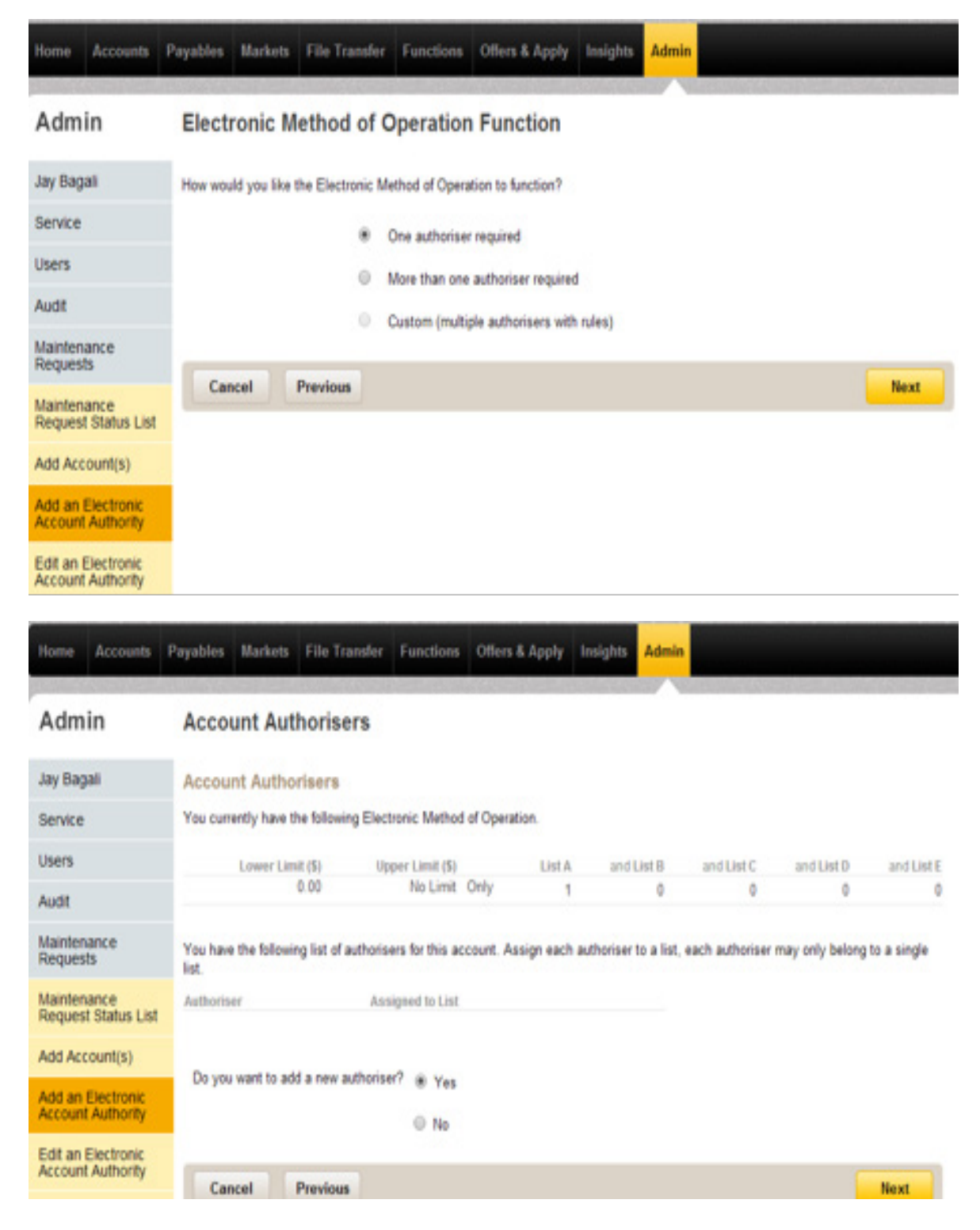

7. Select option as 'No' if no more authorisers are required on the account.

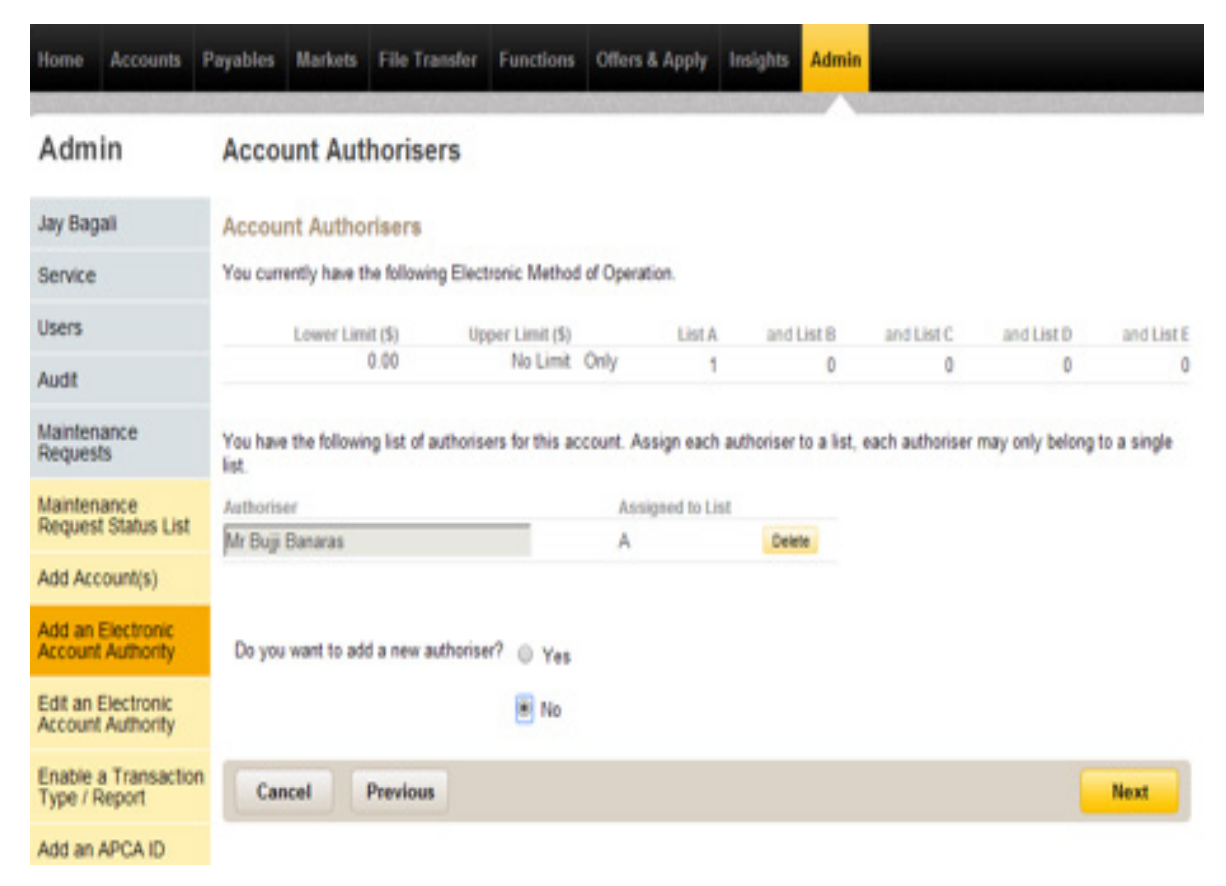

8. Confirm the details.

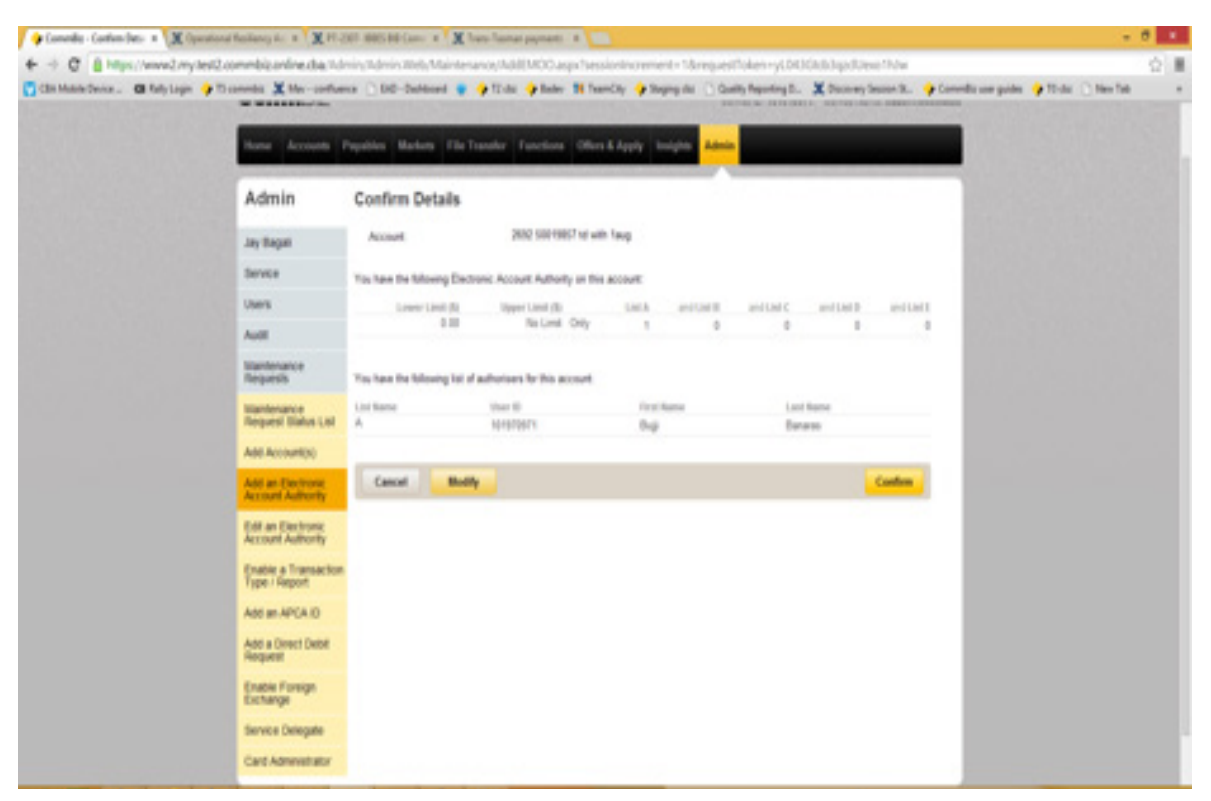

9. Maintenance Request will be submitted with details for processing.

| Home Accounts                           | Payables Markets File Transfer Functions Offers & Apply Insights Admin                                                                                            |  |  |  |  |  |  |  |  |
|-----------------------------------------|----------------------------------------------------------------------------------------------------|--|--|--|--|--|--|--|--|
| Admin                                   | View Maintenance Request                                                                                                    |  |  |  |  |  |  |  |  |
| Jay Bagali                              | Request Number: 101049071-62 Request Type: Add an Electronic Account Authority Status: Submitted                                                                  |  |  |  |  |  |  |  |  |
| Service                                 | Created Date: 19/07/2016 4:50:32 PM Created By: Jay Bagali<br>Term Deposit                                                                                        |  |  |  |  |  |  |  |  |
| Users                                   |                                                                                                    |  |  |  |  |  |  |  |  |
| Audit                                   | Account Type Account Holder Type Account Name Account Number                                                                                                    |  |  |  |  |  |  |  |  |
| Maintenance<br>Requests                 | Term Deposit Company td with 1aug 269250019857 Electronic Method of Operation                                                                                     |  |  |  |  |  |  |  |  |
| Maintenance<br>Request Status List      | Lower Limit (\$) Upper Limit (\$) List A and List B and List C and List D and List E                                                                              |  |  |  |  |  |  |  |  |
| Add Account(s)                          | 0.00 No Limit Only 1                                                                                                    |  |  |  |  |  |  |  |  |
| Add an Electronic<br>Account Authority  | Name Assigned to List Identified                                                                                                    |  |  |  |  |  |  |  |  |
| Edit an Electronic<br>Account Authority | CommBiz Forms                                                                                                    |  |  |  |  |  |  |  |  |
| Enable a Transaction<br>Type / Report   | Please print the following Authority form and ensure Parts A, B and C are signed.                                                                                 |  |  |  |  |  |  |  |  |
| Add an APCA ID                          | Electronic Account Authority Form                                                                                                    |  |  |  |  |  |  |  |  |
| Add a Direct Debit<br>Request           | dd a Direct Debit<br>lequest Please ensure that all relevant forms have been printed and signed and then post them (stamp not required) to the following address: |  |  |  |  |  |  |  |  |
| Enable Foreign<br>Exchange              | CommBiz<br>Reply Paid 332                                                                                                    |  |  |  |  |  |  |  |  |
| Service Delegate                        | Silverwater NSW 2126                                                                                                    |  |  |  |  |  |  |  |  |
| Card Administrator                      | Back Cancel Request                                                                                                    |  |  |  |  |  |  |  |  |

**10.** Select the **Edit an Electronic Account Authority** option, if you wish to change the authorisers defined on the account.

| • When defining<br>be the same a | a new Electronic A<br>across these accour                                                                                                    | ccount Authority for multiple a<br>Its.                                                                                                    | ccounts the Product Type                                                                                                    | and Locoust Links                                                                                                    |                                                                                                    |  |  |  |  |  |  |  |
|----------------------------------|----------------------------------------------------------------------------------------------------|----------------------------------------------------------------------------------------------------|----------------------------------------------------------------------------------------------------|----------------------------------------------------------------------------------------------------|----------------------------------------------------------------------------------------------------|--|--|--|--|--|--|--|
| be the same a                    | across these accour                                                                                                    | nts.                                                                                                    | When defining a new Electronic Account Authority for multiple accounts the Product Type a                                                                                                    |                                                                                                    |                                                                                                    |  |  |  |  |  |  |  |
| alact one or more and            |                                                                                                    | be the same across these accounts.                                                                                                    |                                                                                                    |                                                                                                    |                                                                                                    |  |  |  |  |  |  |  |
| select one of more acc           | ounts to define an E                                                                                                    | lectronic Account Authority.                                                                                                    |                                                                                                    |                                                                                                    |                                                                                                    |  |  |  |  |  |  |  |
| B Savings/Cheque Account         |                                                                                                    |                                                                                                    |                                                                                                    |                                                                                                    |                                                                                                    |  |  |  |  |  |  |  |
| B Foreign Currency Account       |                                                                                                    |                                                                                                    |                                                                                                    |                                                                                                    |                                                                                                    |  |  |  |  |  |  |  |
| B Term Deposit                   |                                                                                                    |                                                                                                    |                                                                                                    |                                                                                                    |                                                                                                    |  |  |  |  |  |  |  |
| Account Type                     | Account Holder<br>Type                                                                                                    | Account Name                                                                                                    | Account Number                                                                                                    | Electronic Account                                                                                                    | t Authority                                                                                                    |  |  |  |  |  |  |  |
| Group                            | Company                                                                                                    | TD with MD 18jul                                                                                                    | 2099 50156022                                                                                                    | One to sign                                                                                                    | Edit                                                                                                    |  |  |  |  |  |  |  |
| Group                            | Company                                                                                                    | Td with MD 20jul                                                                                                    | 3498 50208934                                                                                                    | Many to sign                                                                                                    | Edit                                                                                                    |  |  |  |  |  |  |  |
| Term Deposit Group               | Company                                                                                                    | TD with MD 22jul                                                                                                    | 7850 50096429                                                                                                    | Many to sign                                                                                                    | Edit                                                                                                    |  |  |  |  |  |  |  |
| Term Deposit                     | Company                                                                                                    | TD with MD 19 jul                                                                                                    | 5006 50068729                                                                                                    |                                                                                                    |                                                                                                    |  |  |  |  |  |  |  |
| Group                            | Company                                                                                                    | to with 24jul                                                                                                    | 2583 50094762                                                                                                    | One to sign                                                                                                    | Edit                                                                                                    |  |  |  |  |  |  |  |
| Term Deposit                     | Company<br>Company                                                                                                    | Td with 25jul<br>TD with FW on 23jul                                                                                                    | 2692 50019363<br>2692 50018862                                                                                                    | One to sign                                                                                                    | Edit                                                                                                    |  |  |  |  |  |  |  |
| Term Deposit                     | Company                                                                                                    | Td with 24jul1                                                                                                    | 2190 50153087                                                                                                    | One to sign                                                                                                    | Edit                                                                                                    |  |  |  |  |  |  |  |
| Term Deposit                     | Company                                                                                                    | Td with 23 jul<br>TD with 22jul                                                                                                    | 2692 50014722<br>7941 50000687                                                                                                    | One to sign                                                                                                    | Edit                                                                                                    |  |  |  |  |  |  |  |
| Term Deposit                     | Company                                                                                                    | TD with 24jul                                                                                                    | 2692 50019726                                                                                                    | One to sign                                                                                                    | Edit                                                                                                    |  |  |  |  |  |  |  |
| Term Deposit                     | Company                                                                                                    | TD with 18jul                                                                                                    | 6000 50309961                                                                                                    | One to sign                                                                                                    | Edit                                                                                                    |  |  |  |  |  |  |  |
| Term Deposit                     | Company                                                                                                    | td with 25jul2                                                                                                    | 2692 50019435                                                                                                    | One to sign                                                                                                    | Edit                                                                                                    |  |  |  |  |  |  |  |
| Term Deposit                     | Company                                                                                                    | td with 24jul2                                                                                                    | 2692 50018096                                                                                                    | One to sign                                                                                                    | Edit                                                                                                    |  |  |  |  |  |  |  |
| Group                            |                                                                                                    |                                                                                                    |                                                                                                    | One to sign                                                                                                    | Edit                                                                                                    |  |  |  |  |  |  |  |
| 🔲 Term Deposit                   | Company                                                                                                    | Td with 28jul                                                                                                    | 2000 50834034                                                                                                    |                                                                                                    |                                                                                                    |  |  |  |  |  |  |  |
|                                  | Savings/Cheque     Savings/Cheque     Foreign Current     Term Deposit     Account Type     Group     Term Deposit     Term Deposit     T | Savings/Cheque Account     Savings/Cheque Account     Foreign Currency Account     Account Holder     Account Type     Account Holder     Account Type     Term Deposit     Company     Term Deposit     Company     Term Deposit     Term Deposit | Savings/Cheque Account     Savings/Cheque Account     Foreign Currency Account     Term Deposit     Account Holder     Account Type     Type     Account Holder     Account Holder     Account Type     Term Deposit     Company     To with MD 18      Term Deposit     Company     Td with MD 20      Term Deposit     Company     Td with MD 20      Term Deposit     Company     Td with MD 20      Term Deposit     Company     Td with MD 20      Term Deposit     Company     Td with MD 20      Term Deposit     Company     Td with MD 20      Term Deposit     Company     Td with MD 18      Term Deposit     Company     Td with MD 18      Term Deposit     Company     Td with MD 20      Term Deposit     Company     Td with MD 18      Term Deposit     Company     Td with 20      Term Deposit     Company     Td with 20      Term Dep | Savings/Cheque Account     Savings/Cheque Account     Account Holder     Account Type Account     Account Holder     Account Type Account Mame Account Mame     Account Type Account Mame     Account Type Account     Term Deposit Company     To with MD 18µl 2009 50156022     Term Deposit Company Td with MD 21µl 3445 50046340     Group     Term Deposit Company Td with MD 21µl 3465 50046340     Group     Term Deposit Company Td with MD 22µl 3465 50046340     Group     Term Deposit Company Td with MD 22µl 7850 50096429     Group     Term Deposit Company TD with MD 19µl 5006 50066729     Term Deposit Company TD with MD 19µl 5006 50065729     Term Deposit Company Td with 20µl 2603 50094762     Term Deposit Company Td with 25µl 2603 50094762     Term Deposit Company Td with 25µl 2605 50018862     Term Deposit Company Td with 25µl 2605 50018862     Term Deposit Company Td with 25µl 2605 50018862     Term Deposit Company Td with 25µl 2605 50018862     Term Deposit Company Td with 25µl 2605 50018862     Term Deposit Company Td with 25µl 2605 50018862     Term Deposit Company Td with 25µl 2605 50018862     Term Deposit Company Td with 25µl 2605 50018862     Term Deposit Company Td with 25µl 2605 50018862     Term Deposit Company Td with 25µl 2605 50018728     Term Deposit Company Td with 25µl 2605 50018728     Term Deposit Company Td with 25µl 2605 50018728     Term Deposit Company Td with 25µl 2605 50018728     Term Deposit Company Td with 25µl 2605 50018728     Term Deposit Company Td with 25µl 2605 50018728     Term Deposit Company Td with 25µl 2605 50018728     Term Deposit Company Td with 25µl 2605 50018728     Term Deposit Company Td with 25µl 2605 50018728     Term Deposit Company Td with 25µl 2605 50018728     Term Deposit Company Td with 25µl 2605 50018728     Term Deposit Company Td with 25µl 2605 50018728     Term Deposit Company Td with 25µl 2605 50018728     Term Deposit Company Td with 25µl 2605 50018735     Term Deposit Company Td with 25µl 2605 50018735     Term Deposit Company Td with 25µl 2605 500384 | Savings/Cheque Account     Savings/Cheque Account     Account Holder     Account Holder     Account Holder     Account Type Type Account Name Account Number Electronic Account     Account Type Account     Account Number Electronic Account     Creato sign     Group     Creato sign     To with ND 15gal 2009 50156022     Term Deposit Company To with ND 21gal 3445 50046340     Group     Term Deposit Company Td with ND 20gal 3460 50250934     Term Deposit Company Td with ND 20gal 3460 50250934     Term Deposit Company Td with ND 20gal 3460 50056429     Group     Term Deposit Company Td with ND 19 gal 5006 50066729     Term Deposit Company TD with ND 19 gal 5006 50066729     Term Deposit Company TD with ND 19 gal 5006 50066729     Term Deposit Company TD with PD 19 gal 2660 50050762     Term Deposit Company TD with PV on 23gal 2660 50054762     Term Deposit Company Td with 25gal 2660 5005672     Term Deposit Company Td with 25gal 2660 5005672     Term Deposit Company Td with 25gal 2660 5005607     Term Deposit Company Td with 25gal 2660 5005607     Term Deposit Company Td with 25gal 2660 5005607     Term Deposit Company Td with 25gal 2660 5005607     Term Deposit Company Td with 25gal 2660 5005607     Term Deposit Company Td with 25gal 2660 5005607     Term Deposit Company Td with 25gal 2660 5005607     Term Deposit Company Td with 25gal 2660 500560 |  |  |  |  |  |  |  |

**11.** Select the account and click on the 'Define Authority' button.

| Home               | Accounts                  | Payables | Markets                                                                                                    | File Transfer     | Functions     | Offers & Apply | Insights | Admin |  |      |  |  |  |
|--------------------|---------------------------|----------|----------------------------------------------------------------------------------------------------|-------------------|---------------|----------------|----------|-------|--|------|--|--|--|
| Adm                | in                        | Defin    | e Electr                                                                                                    | onic Acco         | unt Auth      | ority          |          |       |  |      |  |  |  |
| Jay Bag            | pali                      | •        | Define Electronic Account Authorities may impact the authorities and authorisers of the linked accounts on oth |                   |               |                |          |       |  |      |  |  |  |
| Service            |                           |          |                                                                                                    |                   |               |                |          |       |  |      |  |  |  |
| Users              |                           | * Defin  | Define a new Electronic Account Authority.                                                                     |                   |               |                |          |       |  |      |  |  |  |
| Audit              |                           | O Add 1  | Add the selected accounts to an existing Electronic Account Authority.                                         |                   |               |                |          |       |  |      |  |  |  |
| Mainter            | ance                      | © Copy   | and edit an                                                                                                    | existing Electron | nic Account A | uthority.      |          | _     |  |      |  |  |  |
| Mainter            | ance<br>t Status List     | A        | ccounts:                                                                                                    |                   | Select.       |                |          | ,     |  |      |  |  |  |
| Add Ac             | count(s)                  |          |                                                                                                    |                   |               |                |          |       |  |      |  |  |  |
| Add an<br>Account  | Electronic<br>t Authority |          |                                                                                                    |                   |               |                |          |       |  |      |  |  |  |
| Edit an<br>Account | Electronic<br>LAuthority  | Can      | cel                                                                                                    |                   |               |                |          |       |  | Next |  |  |  |

**12.** From the Account Authorisers page, select the authorizers and Apply Authority.

| Home               | Accounts                | Payables            | Markets                                                          | File Transfer      | Functions       | Offers & Apply     | Insights     | Admin        |                                                |  |  |  |  |  |
|--------------------|-------------------------|---------------------|------------------------------------------------------------------|--------------------|-----------------|--------------------|--------------|--------------|------------------------------------------------|--|--|--|--|--|
| Adm                | in                      | Acco                | unt Aut                                                          | horisers           |                 |                    |              |              |                                                |  |  |  |  |  |
| Jay Bag            | ali                     | Accou               | Account Authorisers                                              |                    |                 |                    |              |              |                                                |  |  |  |  |  |
| Service            |                         | You curr            | You currently have the following Electronic Method of Operation. |                    |                 |                    |              |              |                                                |  |  |  |  |  |
| Users              |                         |                     | Lower Limit (\$) Upper Limit (\$) List A                         |                    |                 |                    |              |              |                                                |  |  |  |  |  |
| Audit              |                         |                     | 0                                                                | .00                | No Limit Or     | ily 1              |              |              |                                                |  |  |  |  |  |
| Mainten<br>Reques  | ance<br>ts              | Accou               | nt Autho                                                         | risers List        |                 |                    |              |              |                                                |  |  |  |  |  |
| Mainten<br>Reques  | ance<br>t Status List   | Selecting this auth | g existing Id<br>only.                                           | entified users fro | m the list belo | w or select 'Add A | uthoriser' f | rom the list | st to add an existing user as an authoriser on |  |  |  |  |  |
| Add Acc            | ount(s)                 | Ident               | fied Users:                                                      |                    | Add Author      | iser * Add         |              |              |                                                |  |  |  |  |  |
| Add an<br>Account  | Electronic<br>Authority |                     |                                                                  |                    |                 |                    |              |              |                                                |  |  |  |  |  |
| Edit an<br>Account | Electronic<br>Authority | Authoris            | er                                                               |                    | Assigned 1      | o List             |              |              | Identified                                     |  |  |  |  |  |
| Enable<br>Type / F | a Transactic<br>Report  | Can                 | cel                                                              | Previous           |                 |                    |              |              | Apply Authority                                |  |  |  |  |  |
| 144.00             | 10010                   |                     |                                                                  |                    |                 |                    |              |              |                                                |  |  |  |  |  |

| Home              | Accounts                  | Payables              | Markets                  | File Transfer      | Functions       | Offers & App    | ply Insights   | Admin           |                |                |        |          |
|-------------------|---------------------------|-----------------------|--------------------------|--------------------|-----------------|-----------------|----------------|-----------------|----------------|----------------|--------|----------|
| Adm               | in                        | Acco                  | unt Auth                 | norisers           |                 |                 |                |                 |                |                |        |          |
| Jay Bag           | pali                      | Accou                 | nt Author                | isers              |                 |                 |                |                 |                |                |        |          |
| Service           | 6                         | You curr              | ently have th            | e following Elect  | ronic Method    | of Operation.   |                |                 |                |                |        |          |
| Users             |                           |                       | Lower Limit              | (\$) Upp           | er Limit (\$)   | List A          |                |                 |                |                |        |          |
| Audit             |                           |                       | 0.                       | 00                 | No Limit Or     | ly 1            |                |                 |                |                |        |          |
| Mainter<br>Reques | nance<br>its              | Accou                 | nt Author                | isers List         |                 |                 |                |                 |                |                |        |          |
| Mainter<br>Reques | nance<br>It Status List   | Selectin<br>this auth | g existing Ide<br>ority. | ntified users from | m the list belo | w or select 'Ad | id Authoriser' | from the list t | o add an exist | ing user as an | author | riser on |
| Add Ac            | count(s)                  | Ident                 | fied Users:              |                    | Add Author      | iser T          | 4.44           |                 |                |                |        |          |
| Add an<br>Account | Electronic<br>t Authority |                       |                          |                    | AND ADDRESS     |                 |                |                 |                |                |        |          |
| C 48 au           | Flastensis                | Authoris              | 07                       |                    | Assigned to I   | List            | Identif        | fied            |                |                |        |          |
| Account           | t Authority               | Mr Buji               | Banaras                  |                    | A               |                 | ~              |                 |                |                | Edit   | Delete   |
| Enable<br>Type /  | a Transactio<br>Report    | Can                   | cel P                    | revious            |                 |                 |                |                 |                | Apply          | Autho  | ority    |
|                   |                           |                       |                          |                    |                 |                 |                |                 |                |                |        |          |

#### 13. Confirm the details.

| F -> C E https://www.2.my       | test2.commbit.on/ine.cba.1.d           | nin Admin 20th                                                                      | Maintenance/6d  | itMultipleAccounts.a             | qu/session/nore             | nent=534mer   | pestToket-6     | 2014/0ju/Wheeped/https                                   | N              |        | Q          |  |  |
|---------------------------------|----------------------------------------|-------------------------------------------------------------------------------------|-----------------|----------------------------------|-----------------------------|---------------|-----------------|----------------------------------------------------------|----------------|--------|------------|--|--|
| Clin Malaclevice . 🛛 Rely Legin | 😝 Ti convelos 🗶 Mer-conflue            | ia 🗋 Did-bula                                                                       | ned 🛊 🍦 Tr.A    | a 🍦 Baler 👪 Taard                | ty 🔶 Tegrapila              | Costly Report | 619.D. X Di     | covery Season St. 🔶 Conved                               | i son prides 🦩 | THE ON | er fat i e |  |  |
| Companyativity 🔶                |                                        |                                                                                     |                 |                                  |                             |               |                 | 🗄 herhage 🧉 Lenarce                                      | di terre       | 0      | Lagost 💼   |  |  |
|                                 | CommBiz                                |                                                                                     |                 |                                  |                             | Service C 1   | User () 191801  | 1944 Unio Fiame Jap Bapat<br>Via Fiame Japan Association |                |        |            |  |  |
|                                 | Hans Accounts I                        | Hume Accounts Papathes Markon EllerTransfer Functions Office & Apply Insights Admin |                 |                                  |                             |               |                 |                                                          |                |        |            |  |  |
|                                 | Admin                                  | Confirm De                                                                          | rtails          |                                  |                             |               |                 |                                                          |                |        |            |  |  |
|                                 | Jay Bagati                             | • A                                                                                 | attenens reper  | to will this Decision: A         | cosurt Authority ma         | nd be created | util the report | t is processed or                                        |                |        |            |  |  |
|                                 | Sever                                  |                                                                                     |                 |                                  |                             |               |                 |                                                          |                |        |            |  |  |
|                                 | Users                                  | Term Deposit                                                                        |                 |                                  |                             |               |                 |                                                          |                |        |            |  |  |
|                                 | Autt                                   | Arrest                                                                              |                 |                                  |                             |               |                 |                                                          |                |        |            |  |  |
|                                 | Wantenance<br>Requests                 | Account type<br>Term Depend                                                         |                 | Account Robby Type<br>Generation | Account Nam<br>TD with 20pt | 1             |                 | Account Humber                                           |                |        |            |  |  |
|                                 | Hantenance<br>Request Status Ltd       | Decrosic Beth                                                                       | od of Operation |                                  | 600000<br>                  |               |                 |                                                          |                |        |            |  |  |
|                                 | Add Account(n)                         | 6.00                                                                                | No Lint         | Only 1                           |                             | and the c     |                 | and Last I                                               |                |        |            |  |  |
|                                 | Add an Electronic<br>Account Authority | Autorises                                                                           |                 |                                  |                             |               |                 |                                                          |                |        |            |  |  |
|                                 | Edt an Electronic<br>Account Authority | W Buj Denem                                                                         |                 |                                  | A                           | 6-1.65        | *               |                                                          |                |        |            |  |  |
|                                 | Enable a Transaction<br>Type / Report  | Cancel                                                                              | Budly           |                                  |                             |               |                 | Confirm                                                  |                |        |            |  |  |
|                                 | ABL BLAPCA D                           |                                                                                     |                 |                                  |                             |               |                 |                                                          |                |        |            |  |  |
|                                 | Add a Direct Debit<br>Request          |                                                                                     |                 |                                  |                             |               |                 |                                                          |                |        |            |  |  |
|                                 | Enable Foreign<br>Exchange             |                                                                                     |                 |                                  |                             |               |                 |                                                          |                |        |            |  |  |

**14.** A Maintenance Request will be created which will be processed by the Bank. Please download the EAA Form, sign & submit it to the bank for processing your request.

| Admin                                   | Edit an Electronic Account Authority -<br>Confirmed                                                                                                    |
|-----------------------------------------|----------------------------------------------------------------------------------------------------|
| Jay Bagali                              | Your request has been successfully submitted to the Commonwealth Bank of Australia for processing.                                                                                                    |
| Service                                 | For future reference please note your request number.                                                                                                    |
| Users                                   | CommBiz Request Number: 101049071-63                                                                                                    |
| Audit                                   | CommBiz Forms                                                                                                    |
| Maintenance<br>Requests                 | The following CommBiz forms are required to be completed and submitted to the bank for verification.<br>Please print the forms, request all relevant parties to sign and post to the following address: |
| Maintenance<br>Request Status List      | CommBiz<br>Reply Paid 332<br>Silverwater NSW 2128                                                                                                    |
| Add Account(s)                          | The following authority form is required to be signed by all authorisers defined on your Electronic Account Authority for the account.                                                                  |
| Add an Electronic<br>Account Authority  | Electronic Account Authority Form                                                                                                    |
| Edit an Electronic<br>Account Authority | Account Number(s):                                                                                                    |
| Enable a Transaction<br>Type / Report   | Please acknowledge the following before proceeding  Maintenance request forms have been saved/printed.                                                                                                  |
| Add an APCA ID                          | Print All Documents OK                                                                                                    |
| Add a Direct Debit<br>Request           | Please note, generating all forms may take some time. Do not hit the Print All Documents button more than once.                                                                                         |
| Enable Enreign                          |                                                                                                    |